## Zgłoszenie do szczepienia przeciwko COVID-19 z wykorzystaniem Portalu Pracowniczego PW

1. W przeglądarce internetowej należy wprowadzić adres: https://portal.sap.pw.edu.pl/

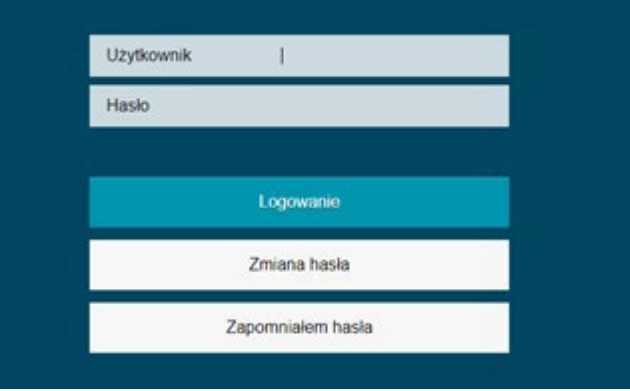

- 2. Na ekranie logowania należy wpisać login i hasło, po czym kliknąć "Logowanie".
- 3. Następnie należy wybrać kafelek "Zapisy na szczepienia przeciwko Covid-19":

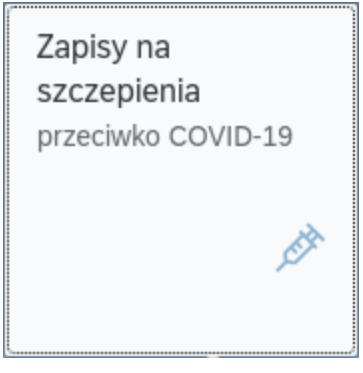

4. Wyświetli się formularz umożliwiający zapisanie na szczepienie. Należy podać swój numer telefonu oraz adres email, najlepiej w domenie @pw.edu.pl oraz należy zaznaczyć zapoznanie z obowiązkiem informacyjnym i wyrazić zgodę na przetwarzanie danych osobowych.

| Zapisy na szczepienia przeciwko COVID-19 |   |                                                                                                    |
|------------------------------------------|---|----------------------------------------------------------------------------------------------------|
| *Nr telefonu:                            | W | prowadź nr telefonu                                                                                                    |
| *Email:                                  | W | prowadź adres email                                                                                                    |
|                                          |   | Zapoznałem się i akceptuję OBOWIĄZEK INFORMACYJNY związany z przetwarzaniem moich danych przez Politechnikę Warszawską                                                                                                    |
|                                          |   | W celu organizacji i realizacji procesu szczepień Politechnika Warszawska została zobowiązana do uzyskania Pani/Pana zgody na<br>przetwarzanie danych osobowych przez Ministra Edukacji i Nauki.<br>Poniżej treść Pani/Pana zgody:                                                                                                    |
|                                          |   | W związku z wolą szczepienia przeciw COVID – 19, wyrażam zgodę na przetwarzanie moich danych osobowych w postaci<br>imienia (imion), nazwiska, numer telefonu, numer PESEL, a w przypadku braku numeru PESEL – daty urodzenia, serii i numeru<br>paszportu lub innego dokumentu potwierdzającego tożsamość, przez Ministra Edukacji i Nauki w celu organizacji procesu<br>szczepień. |
|                                          |   | Jednocześnie wyrażam zgodę na udostępnienie tych danych Ministerstwu Zdrowia, Centrum e-Zdrowie oraz Narodowemu<br>Funduszowi Zdrowia w celu organizacji i realizacji procesu szczepień.                                                                                                    |
|                                          | Ø | Wyślij                                                                                                    |

**UWAGA: Nie podajemy punktu szczepień – zostanie on wskazany** przez Przewodniczącego Zespołu ds. koordynacji działań prewencyjnych w Politechnice Warszawskiej związanych z potencjalnym ryzykiem wystąpienia koronawirusa na dalszym etapie rejestracji na szczepienie.

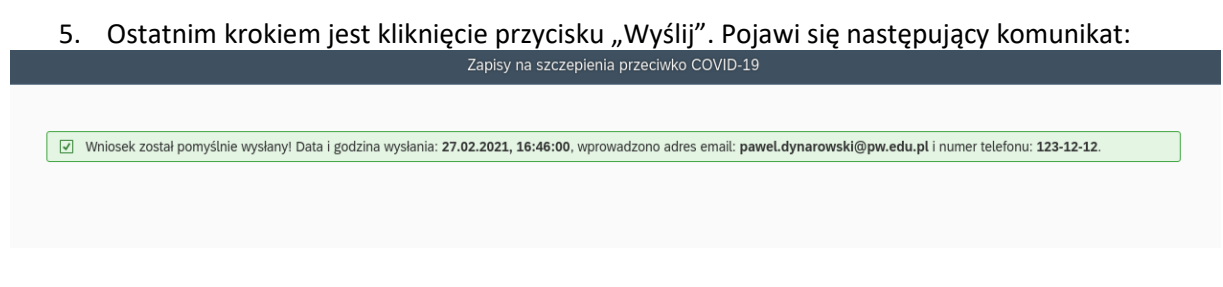

Dopiero wyświetlenie powyższego komunikatu potwierdza prawidłowe złożenie deklaracji odnośnie szczepienia.

Dodatkowym potwierdzeniem jest wysłanie przez system wiadomości na podany w formularzu adres email o następującej treści:

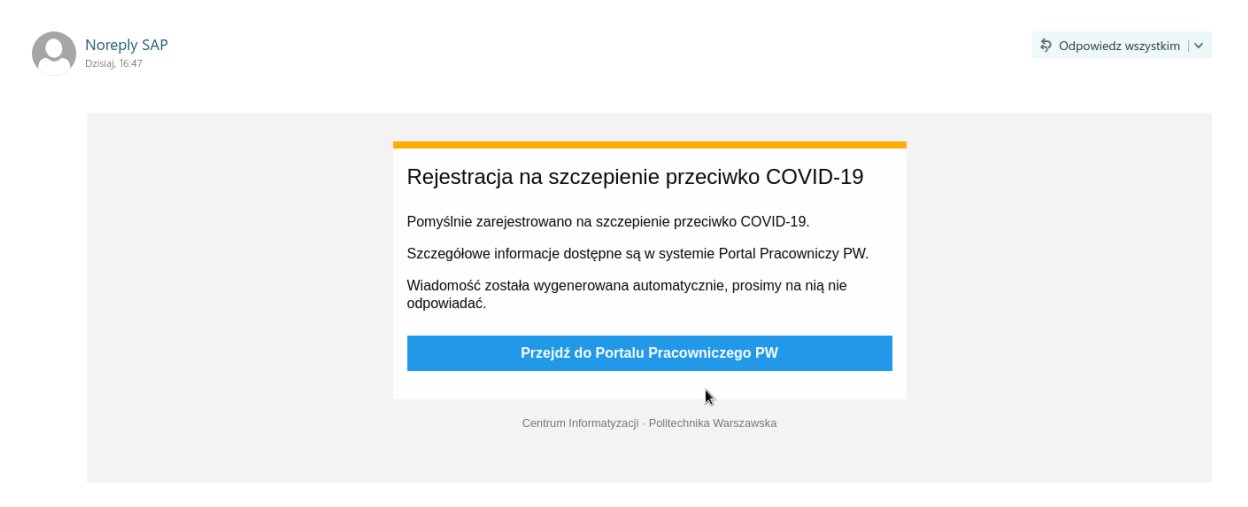

Aby uzyskać absolutną pewność poprawności zapisu, po uprzednim wypełnieniu formularza, można rozpocząć proces od nowa. W takim przypadku powinien od razu wyświetlić się komunikat z punktu 5 -> oznacza to, że w bazie danych istnieje odpowiedni wpis zawierający Pani / Pana deklarację.

## Uwaga:

Kwestionariusz nie jest anonimowy. Każda osoba może wypełnić formularz TYLKO JEDEN RAZ.